## Les objets graphiques d'une application de bureau en C#

## Créer un projet de type application de bureau

- Lancez Visual Studio.
- Dans la fenêtre de démarrage, cliquez sur Créer un projet
- Sélectionnez dasn les critères de recherches C#, Toutes les plateformes et Bureau.
- Cliquez dans la liste sur Application Windows Forms (.NET Framework).
- Cliquez sur **Suivant**.
- donnez un nom au projet, choisissez l'emplacement et cliquez sur Créer.

## Découvrir les objets graphiques

Après ouverture du projet, obtenez la fenêtre suivante :

- en activant la **boîte à outils** à partir du menu Affichage ;
- en sélectionnant la boîte à outils puis en choisissant Ancrer dans le menu Fenêtre.

From:

/ - Les cours du BTS SIO

Permanent link: /doku.php/bloc1/objetgraphique?rev=1638307228

Last update: 2021/11/30 22:20

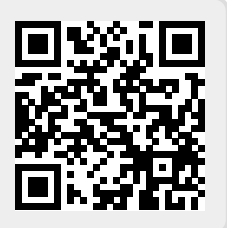